## How to Enroll Online: Step by Step Instructions

Step 1: Go to <u>https://ffga.benselect.com</u> and enter your login information. Enter your full SSN with no dashes in the top box. Your PIN is the last 4 digits of your SSN and the last 2 digits of the year you were born. It is a 6 digit number. Ex: If the last 4 of your SSSN is 1234 and you were born in 1975, your PIN is 123475.

| Fenroll                                                                                                    |
|----------------------------------------------------------------------------------------------------|
| ENROLLMENT SITE                                                                                                    |
| Employee ID or Social Security Number                                                                                                    |
|                                                                                                    |
| Personal Identification Number (PIN)                                                                                                    |
|                                                                                                    |
| By entering your user ID and Personal Identification Number, you are agreeing to the<br>terms of the <u>Cansent to Enroll Electronically</u> . |
| Log in                                                                                                    |

2. Once logged in, you will see the blue bar at the top with different headings (see below). Make sure you go through each heading before completing your enrollment.

| Home You & Your Family - | My Benefits 🗸 | Sign & Submi |
|--------------------------|---------------|--------------|
|--------------------------|---------------|--------------|

3. Under You & Your Family, verify/update all of your personal and dependent information. This includes names, date of births, SSNs and genders. If you need to add a Dependent, click the Add Dependent button.

4. When you get to the My Benefits heading, you will need to either enroll or decline/waive each product that is offered. You must choose one before the system will let you complete your enrollment. For example, if you want to enroll in the Vision plan, you would click the "Edit this Election" button seen below. This will open the Vision benefit with more information/pricing and allow you to enroll. If you do not want to enroll in the Vision plan, you can click the "Keep Existing" button and it will automatically decline/waive the benefit and change to the 2<sup>nd</sup> picture below.

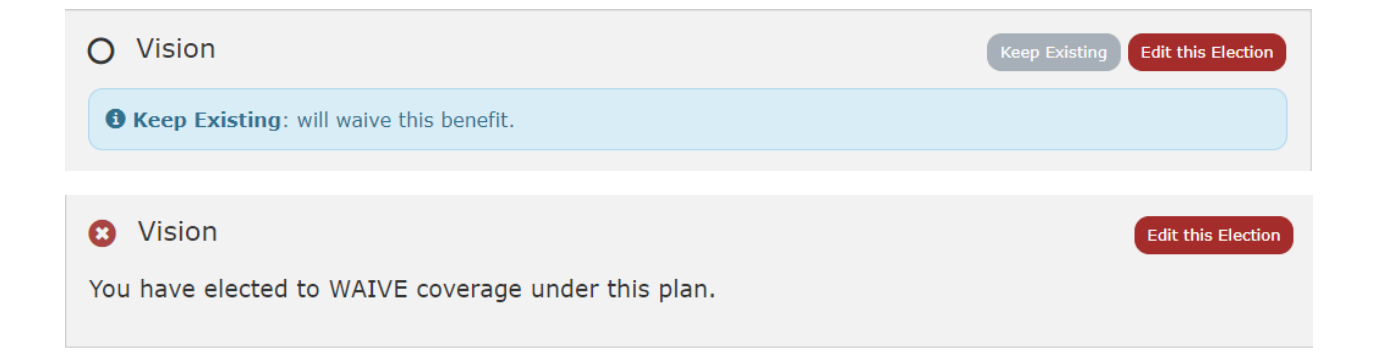

5. Enroll or decline/waive each benefit until all have been completed.

6. Once you have made a decision on each benefit, you will be taken to the Sign & Submit page (see below). Review all of your information and benefit elections. Once verified, enter your 6 digit PIN at the bottom of the page and click "Sign Form."

| ation Form electronically<br>to Make Some Change                                                                                                    | using your PIN<br>167 If you wish |                |       | the second second | orces, click s | in the "NEXT   | button at    | the bottom                 | of this screen       | to sign yo | our Enroll |
|----------------------------------------------------------------------------------------------------|-----------------------------------|----------------|-------|-------------------|----------------|----------------|--------------|----------------------------|----------------------|------------|------------|
|                                                                                                    |                                   | to make any c  | hance | s to your         | elections, cl  | ick on the ben | efit olan na | me in the r                | nenu on the l        | aft.       |            |
|                                                                                                    |                                   |                |       |                   |                |                |              |                            |                      |            |            |
|                                                                                                    |                                   |                |       |                   |                |                |              |                            |                      |            |            |
| Benefit Confin                                                                                                    | mation / [                        | Deductio       | n Aı  | uthori            | zation         |                |              |                            |                      |            |            |
|                                                                                                    |                                   |                |       |                   |                |                |              |                            |                      |            |            |
| Name                                                                                                    |                                   | Date of Bir    | th P  | Home Phone        |                | Work Phone     |              | Address                    |                      |            |            |
| Test Test                                                                                                    | the Wite Date                     | 01/01/1975     | - L.  |                   |                |                |              | Austin 1                   | AS SIVER<br>TX 78735 |            |            |
| 2 States States | 101/2021                          | M              |       | E-mail Address    |                |                |              | Result for Completing Form |                      |            |            |
| Location                                                                                                    |                                   |                | 1     | Department        |                |                |              |                            |                      |            |            |
| Housion - North                                                                                                    |                                   |                | - 0   | Sypress - H       | 48A            |                |              | Open                       | reciment             |            |            |
| Job Class                                                                                                    |                                   |                | 1     | Title             |                |                |              |                            |                      |            |            |
| FT O                                                                                                    | lass 1 (Exempt)                   |                | 1     | leacher           |                |                |              |                            |                      |            |            |
|                                                                                                    |                                   |                |       | 100               |                |                |              |                            |                      |            |            |
| Receilt Plan                                                                                                    | Oution                            |                | Cve   | Ded               | Date           | Amaunt         | Barraffi     | Cost                       | Pre-tax              | After day  | Employe    |
| TRS Medical                                                                                                    | TRS - ActiveCa                    | re HD          | EO    | 12                | 10/01/2021     |                |              |                            | 904.00               | 0.00       | 325.00     |
| Employee Assistance Prog                                                                                                    | Employee Assi                     | stance Program | EO    | 12                | 10/01/2021     |                |              |                            | 0.00                 | 0.00       | 0.8        |
| Dental (PPO)                                                                                                    | Waived                            |                |       | -                 |                |                |              | -                          |                      |            |            |
| Dental (DHMO)                                                                                                    | Waived                            | Waived         |       |                   |                |                |              |                            |                      |            |            |
| Valon                                                                                                    | Waved                             |                |       | -                 |                |                |              | -                          | -                    |            |            |
| Flexible Spending Account                                                                                                    | Waived                            |                |       |                   |                |                |              |                            |                      |            |            |
| Health Savings Account - H                                                                                                    | Waived                            |                |       | -                 |                |                |              | -                          | -                    |            |            |
| Short Term Disability (ER P                                                                                                    | Sunille Short Term Disability     |                | EO    | 12                | 10/01/2021     | 577            |              |                            | 0.00                 | 0.00       | 10.6       |
| Voluntary Long Term Disab                                                                                                    | Waved                             |                |       | -                 |                |                |              | -                          |                      |            |            |
| Group Cancer                                                                                                    | Waived                            |                |       |                   |                |                |              |                            |                      |            |            |
| Accident                                                                                                    | Waved                             |                |       | -                 |                |                |              | -                          | -                    |            |            |
| Critical liness                                                                                                    | Walved                            |                |       |                   |                |                |              |                            |                      |            |            |
| Group Hospital Indemnity (                                                                                                    | Waved                             |                |       | -                 |                |                |              | -                          | -                    |            |            |
| Group Hospital Indemnity (                                                                                                    | Waved                             |                |       |                   |                |                |              |                            |                      |            |            |
| Besic Group Life                                                                                                    | Standard Life                     | DB             | EO    | 12                | 10/01/2021     | 100.000        |              |                            | 0.00                 | 0.00       | 5.8        |
| Voluntary Emp Life and AD                                                                                                    | Waved                             |                |       |                   |                |                |              |                            |                      |            |            |
| Texas Life Insurance                                                                                                    | Waived                            |                |       |                   |                |                |              |                            |                      |            |            |
|                                                                                                    |                                   |                |       |                   |                |                |              |                            |                      |            |            |
|                                                                                                    |                                   |                |       |                   |                |                |              |                            |                      |            |            |
|                                                                                                    |                                   |                |       |                   |                |                |              |                            |                      |            |            |
|                                                                                                    |                                   |                |       |                   |                |                |              |                            |                      |            |            |
|                                                                                                    |                                   |                |       | -                 |                |                |              |                            |                      |            |            |
| Page 1 of 2                                                                                                    |                                   |                |       |                   |                |                |              |                            |                      | new. C     | 4-11-200   |
|                                                                                                    |                                   |                |       |                   |                |                |              |                            |                      |            |            |
|                                                                                                    |                                   |                |       |                   |                |                |              |                            |                      |            |            |
|                                                                                                    |                                   |                |       |                   |                |                |              |                            |                      |            |            |

7. Once you have received the Congratulations message below, you will know you have completed your benefits. You will also receive an email confirmation at the email you have listed in your account.

## Sign/Submit Complete

Congratulations!

Your enrollment is now complete. You may log-in to the system at any time during the year to review your benefit elections.

If you have any questions or issues regarding your enrollment, please contact your First Financial representative, Taylor Silguero, at 512-630-6654 or <u>Taylor.Silguero@ffga.com</u>.